### 崑山中學附設進修學校學生查詢缺曠課及功過方法

製作者:進修學校生輔組長周易宏教官

- 1 · 請先上崑山高級中學的網頁
- 2 · 選點行政單位或是教學單位最下方>>>進修學校
- 3·按畫面左邊中間的-學生查詢系統/缺曠、獎懲
- 4 · 進入臺南市崑山中學進修學校查詢系統
- 5 · 先點選 Sing In with Google 按一下
- 6 · 輸入帳號 帳號: n+學號,例如學號是 350028,帳號就輸入 n350028@stu.kssh.tn.edu.tw
- 7.輸入密碼 密碼:kssh+身分證後4碼,例如身分證 a123456789,密碼就輸入 kssh6789
- 8 · 開始操作查詢。

先點選 Sing In with Google 按一下

- 帳號:n+學號(例 n950001)@stu.kssh.tn.edu.tw
- 密碼: kssh+身分證後4碼(例 kssh6789)→登入即可

#### 1.先連到崑山中學首頁

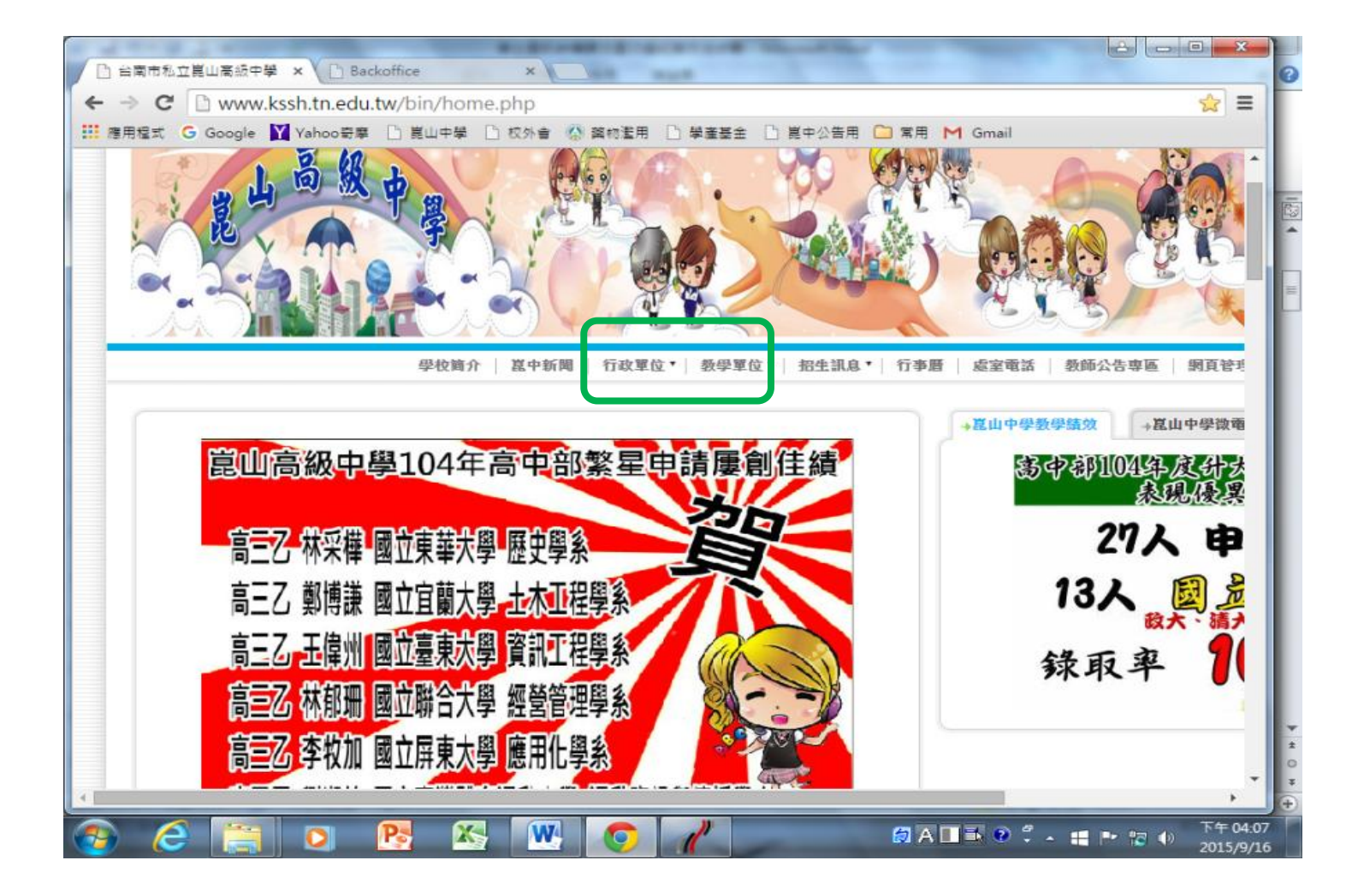

# 2. 選行政單位或是教學單位最下方

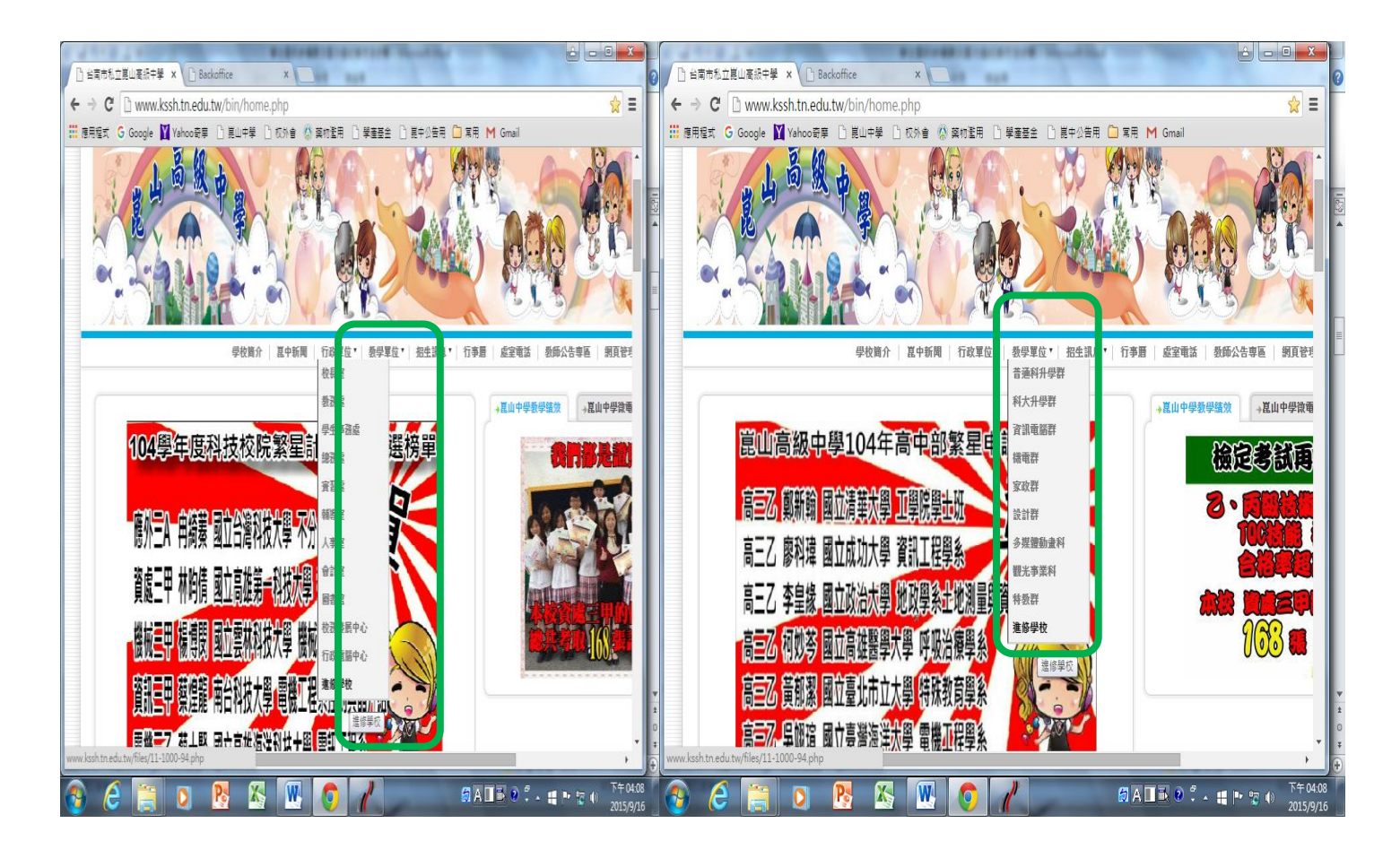

### 3. 選左邊中間的查詢系統

| ● ● ● www.kssh.tn.edu.tw/files/11-1000-94.php       ② ■         ● ● ● www.kssh.tn.edu.tw/files/11-1000-94.php       ③ ■         ● ● ● ● www.kssh.tn.edu.tw/files/11-1000-94.php       ● ● ● ● ● ● ● ● ● ● ● ● ● ● ● ● ● ● ●                                                                                                    |                             |              |                                                            |
|----------------------------------------------------------------------------------------------------|-----------------------------|--------------|------------------------------------------------------------|
| → ↑ C Www.kssh.th.edu.tw/files/11-1000-94.hpp         ☆ 目          ☆ 目前ののです           ★ 日本(1-1000-94.hp)           ☆ 日本(1-1000-94.hp)           ☆ 日本(1-1000-94.hp)           ☆ 日本(1-1000-94.hp)           ☆ 日本(1-1000-94.hp)           ☆ 日本(1-1000-94.hp)           ☆ 日本(1-1000-94.hp)           ☆ 日本(1-1000-94.hp)           ☆ 日本(1-1000-94.hp)           ☆ 日本(1-1000-94.hp)           ☆ 日本(1-1000-94.hp)           ☆ 日本(1-1000-94.hp)           ☆ 日本(1-100-94.hp)           ☆ 日本(1-1                                                                                                    | ] 這修學校 - 皆南市私立昆L × L Backot | ffice        |                                                            |
| 第月度宏 C Google Vahoo 表示       東山中柴       牧水 後 秋秋雨       ● 韓田田       第月 M Gmail         ● 首直       學校南介       萬中新岡       竹水南位       ● 敬田太       ● 御田太       ● 御田太                                                                                                    | → C 🗋 www.kssh.tn.edu.tw    | //files/1    | 1-1000-94.php 🔂 🗄                                          |
| Description         Description         Description         Description         Description           Image: Image: Imag | 應用程式 G Google 🍸 Yahoo寄摩 🗌   | 〕 崑山中尊       | 晶 D 校外會 🤷 藥物濫用 D 學產基金 D 崑中公告用 CD 常用 M Gmail                |
| 自首頁       学校翰介       眞中新聞       行政單位*       祭学單位*       招生訊息*       行事層       盛室電話       教師公告専座       劉賞裕可         *       旅客官前介          *       *       *       *       *       *       *       *       *       *       *       *       *       *       *       *       *       *       *       *       *       *       *       *       *       *       *       *       *       *       *       *       *       *       *       *       *       *       *       *       *       *       *       *       *       *       *       *       *       *       *       *       *       *       *       *       *       *       *       *       *       *       *       *       *       *       *       *       *       *       *       *       *       *       *       *       *       *       *       *       *       *       *       *       *       *       *       *       *       *       *       *       *       *       *       *       *       *       *       *       * <th>State 1</th> <th></th> <th></th>                                                                                                    | State 1                     |              |                                                            |
| 文庫等化         • 点変前介         • 消酸成合         • 消酸成合         • 治疗利用         • 治疗利用         • 治疗利用         • 治疗消化         • 治疗消化         • 治疗消化         • 治疗消化         • 治疗消化         • 治疗消化         • 治疗疗水         • 治疗疗水         • 治疗疗水         • 治疗疗水         • 治疗疗水         • 法保守化         • 法保守化         • 法保守化         • 法保守化         • 学生食物系统、         • 学生食物系统、         • 二、         • 学生食物系统、         • 学生食物系统、         • 二、         • 学生食物系统、         • 学生食物系统、         • 二、         • 学生食物系统、         • 二、         • 学生食物系统、         • 学生食どりない         • 二、         • 学生食どりない         • 二、         • 二、         • 学生食どりない         • 二、         • 二、         • 二、         • 二、         • 二、         • 生食どりない         • 二、         • 二、         • 二、         •                                                                                                    | 回首頁                         | 學校簡          | 介   崑中新聞   行政單位▼  数學單位▼  招生訊息▼  行事曆   處室電話   数師公告専區   網頁管理 |
| <ul> <li>・ 広室前介</li> <li>・ 指環成員</li> <li>・ 猫家下就</li> <li>・ 相關規章</li> <li>- 治生科別</li> <li>- ※ 必學特色</li> <li>- 活動勞影</li> <li>- 教育部反馬運動宗雅花</li> <li>- 進修學校104-1學時汽車通行證申請和較事宜,有問題者請找進校周数宣。</li> <li>- 104年09月04日進校新生誕年活業「一、有問題者請找進校生養組創数官</li> <li>- 104年09月03日進校養復學生誕年業</li> <li>- 104第一學期答型的愛生意業</li> <li>- 2 進修學校104学生度業,一學期答出與主要項</li> <li>- 2 進修學校104学生度業,一學期答出與主要項</li> </ul>                                                                                                    | ▶ 進修學校                      | <u>首頁</u> >進 | 修學校                                                        |
| <ul> <li>・ 組織成員</li> <li>・ 組織成員</li> <li>・ 福島市</li> <li>・ 相關規章</li> <li>・ 招生科別</li> <li>・ 教學林色</li> <li>・ 活動剪影</li> <li>・ 教育部及毒運動常維花</li> <li>・ 進修學校首頁</li> <li>・ 生修學校首頁</li> <li>・ 生修學校首頁</li> <li>・ 生修學校首頁</li> <li>・ 生修學校首頁</li> <li>・ 生修學校並び, 一 年間一個</li> <li>・ 生修學校並び, 一 年間一個</li> <li>・ 生修學校並び, 一 年間一個</li> <li>・ 生修學校並び, 一 年間一個</li> <li>・ 生修學校並び, 一 年間一個</li> <li>・ 生修學校並び, 一 年間一個</li> <li>・ 生修學校並び, 一 年間一個</li> <li>・ 生修學校並び, 一 年間一個</li> <li>・ 生修學校並び, 一 年間一個</li> <li>・ 生修學校 1049年度第一學問会班這書</li> <li>・ 生修學校 1049年度第一學問会班這書</li> <li>・ 生修學校 1049年度第一學問会班這書</li> <li>・ 生修學校 1049年度第一學問会班這書</li> <li>・ 生修學校 1049年度第一學問会班這書</li> <li>・ 生修學校 1049年度第一學問会班這書</li> <li>・ 生修學校 1049年度第一學問会班這書</li> <li>・ 生修學校 1049年度第一學問会班這書</li> <li>・ 生修學校 1049年度第一學問会班這書</li> <li>・ 生修學校 1049年度第一學問会班這書</li> <li>・ 生修要校 1049年度第一學問会班這書</li> <li>・ 生修要校 1049年度第一學問会班, 1049年度</li> </ul>                                                                                                    | ◆ 處室簡介                      | 🔽 💌          | 修學校                                                        |
| <ul> <li>※ 檔案下載</li> <li>相關規章</li> <li>第4年科別</li> <li>数學林色</li> <li>活動勞影</li> <li>教育部及專運動/索維花</li> <li>道路學校首頁</li> </ul> <ul> <li>1 04年09月04日進校新生訓練出缺席情況,有問題者請找進校思報意</li> <li>2 0進倍學校104-19里現室建位醫生訓練出缺席有單,有問題者請找進校思報意</li> <li>2 0進倍學校直到日本包疇有些意</li> <li>3 0104年09月03日進校轉復學生訓練出缺席有單,有問題者請找進校生輔組圖数官</li> <li>5 節約塗用防制/衛生蓮利節前理104年度非強月頻繁度者成部治療費用通助計畫案</li> <li>6 0104第一學期空白数學進度表</li> <li>7 0104第一學期愛學進度表</li> <li>7 0104第一學期愛學進度表</li> <li>9 逆進伯學校104學年度第一學期各批課表</li> <li>9 逆進山中學進修學校新生訓練活動及注意事項</li> </ul>                                                                                                    | ◆ 組織成員                      | 序號           | 標題                                                         |
| <ul> <li>◆ 相關規章</li> <li>◆ 招生科別</li> <li>◆ 数學科色</li> <li>◆ 法動勞影</li> <li>◆ 数育部及專運動 索維花</li> <li>◆ 進修學校首頁</li> <li>/ 進修學校首頁</li> <li>/ 2 ● 進修學校 104-1學期空白教學進度表</li> <li>○ 104第一學期空白教學進度表</li> <li>○ 104第一學期發生及復學生訓練出結束:活動及注意事項</li> <li>○ 蓋山中學 進修學校 折生訓練完動及注意事項</li> </ul>                                                                                                    | ◆ 檔案下載                      | 1            | 進修學校有關·役男·內政部役政署有關本(104)年度全面推動「微兵及齡男子兵籍調查線上申報作業」直導資料       |
| <ul> <li>・ 招生科別</li> <li>・ 数学特色</li> <li>・ 活動剪影</li> <li>・ 数方部反表運動/索錐花</li> <li>・ 進修學校首頁</li> <li>・ 進修學校首頁</li> <li>・ 担修學校宣詢系統</li> <li>・ 想修學校直通</li> <li>・ 通信學校立論系統</li> <li>・ 通信學校立論系統</li> <li>・ 通信學校立論系統</li> <li>・ 通信學校立論系統</li> <li>・ 通信學校立論系統</li> <li>・ 通信學校立論系統</li> <li>・ 通信學校立論系統</li> <li>・ 通信學校立的系統</li> <li>・ 通信學校立的条件</li> <li>・ 通信學校立的条件</li> <li>・ 通信學校立的条件</li> <li>・ 通信學校立的条件</li> <li>・ 通信學校立的条件</li> <li>・ 通信學校立的生活學問書/</li> <li>・ 算法 (104年)</li> <li>・ 通信學校立/小学問書/</li> <li>・ 算法 (104年)</li> <li>・ 通信學校立/小学問書/</li> <li>・ 第二</li> <li>・ 第二</li> <li>・ 第二</li> <li>・ 第二</li> <li>・ 第二</li> <li>・ 第二</li> <li>・ 第二</li> <li>・ 第二</li> <li>・ 第二</li> </ul>                                                                                                    | ◆ 相關規章                      | 2            | <u>進修學校104-1學期汽車通行證申請補收事宜,有問題請找進校周教官。</u>                  |
| <ul> <li>◆ 数學特色</li> <li>◆ 活動勞影</li> <li>◆ 数方部反表運動/索推花</li> <li>◆ 進修學校首頁</li> <li>◆ 266學校宣詠余絵</li> <li>◆ 四生宣詠余絵</li> <li>● 直山中學·進修學校·古生訓練活動及注意事項</li> <li>● 直山中學·進修學校·新生訓練活動及注意事項</li> <li>● 直山中學·進修學校·新生訓練活動及注意事項</li> </ul>                                                                                                    | ◆ 招生科別                      | 3            | 104年09月04日進校新生訓練出缺席情況,有問題者請找進校生輔組周教官                       |
| <ul> <li>注朝與志</li> <li>教育部反毒運動「紫錐花</li> <li>進修學校首頁</li> <li>104第一學期空白藝學進度表</li> <li>104第一學期空白藝學進度表</li> <li>104第一學期的登進度表</li> <li>104第一學期的登進度表</li> <li>104第一學期的登進度表</li> <li>104第一學期的登進度表</li> <li>104第一學期的登進度表</li> <li>104第一學期的登進度表</li> <li>104第一學期的登進度是</li> <li>104第一學期的登進度是</li> <li>104第一學期的登載</li> <li>104第一學期的登載</li> <li>104第一學期的登載</li> <li>104第一學期的登載</li> <li>104第一學期的登載</li> <li>104第一學期的登録</li> <li>104第一學期的登録</li> <li>104第一學期的登録</li> <li>104第一學期的登録</li> <li>104第一學期的登録</li> <li>104第一學期的登録</li> <li>104第一學問題</li> <li>104第一學問題</li> <li>104 第一學問題</li> <li>104 第一學問題</li> <li>104 第一學問題</li> <li>104 第一學問題</li> <li>104 第一學問題</li> <li>104 第一》</li> <li>104 第一》</li> <li>104 第一》</li></ul>                                                                                                    | ◆ 教學特色                      | 4            |                                                            |
| <ul> <li>● 数月前及委通题(条)進化</li> <li>● 進修學校首頁</li> <li>● 進修學校查討念紙</li> <li>● 進修學校查討念紙</li> <li>● 進修學校查討念紙</li> <li>● 進修學校查討念紙</li> <li>● 進修學校查討念紙</li> <li>● 直山中學進修學校-本學期醫學生及復學生訓練活動及注意事項</li> <li>● 直山中學進修學校-新生訓練活動及注意事項</li> <li>● 直山中學進修學校-新生訓練活動及注意事項</li> </ul>                                                                                                    |                             | 5            | ■                                                          |
| ◆ 進修学校查询条款         ◆ 進修学校查询条款         ◆ 些在中华校社         ◆ 学生查询条统缺嗉、类激             ● ● ● ● ● ● ● ● ● ● ● ● ● ● ● ● ● ● ●                                                                                                    | ◆ 公可即以毋湿则/涂排化 → 准依冯拉关百      | 6            | ■ 104筆一學期空白券學進度表                                           |
| / ● 105年 #2007#263X         ※ 進修學校查询条款         ※ 供在中体校 ]         ◆ 學生查询条統缺曠、獎幣         ● 直山中學-進修學校-希生訓練活動及注意事項         10       ● 直山中學-進修學校-新生訓練活動及注意事項         10       ● 直山中學-進修學校-新生訓練活動及注意事項         10       ● 直山中學-進修學校-新生訓練活動及注意事項                                                                                                    |                             | 7            |                                                            |
| * 進修學校查詢条紙       8       ● 温祉学校104年7月2第       9       0       温山中学進修學校述本學期轉學生及復學生訓練活動及注意事項         • 學生查詢条紙缺嘆、獎邀       10       ● 温山中学進修學校新生訓練活動及注意事項       10       ● 温山中学進修學校新生訓練活動及注意事項                                                                                                    |                             | <i>'</i>     |                                                            |
| 9       ● 盆山中学進修学校·牛学研学主义传学主》(本学生)(本学生)(本学生)(本学生)(本学生)(本学生)(本学生)(本学生)                                                                                                    | ▼ 進修學校查詢条統                  | 8            |                                                            |
|                                                                                                    | #E8I-P82 # 7                | 9            |                                                            |
|                                                                                                    | ▶ 學生查詢系統缺曠、與懲               | 10           | ◎ 起出工学7年18号127月工制版自動及注思学生                                  |
|                                                                                                    |                             | J            |                                                            |
|                                                                                                    |                             | _            |                                                            |
|                                                                                                    |                             |              | • • • • • • • • • • • • • • • • • • •                      |
|                                                                                                    |                             | 8            |                                                            |

# 4. 進入查詢系統畫面

# 先按 <mark>sign in with Google</mark>

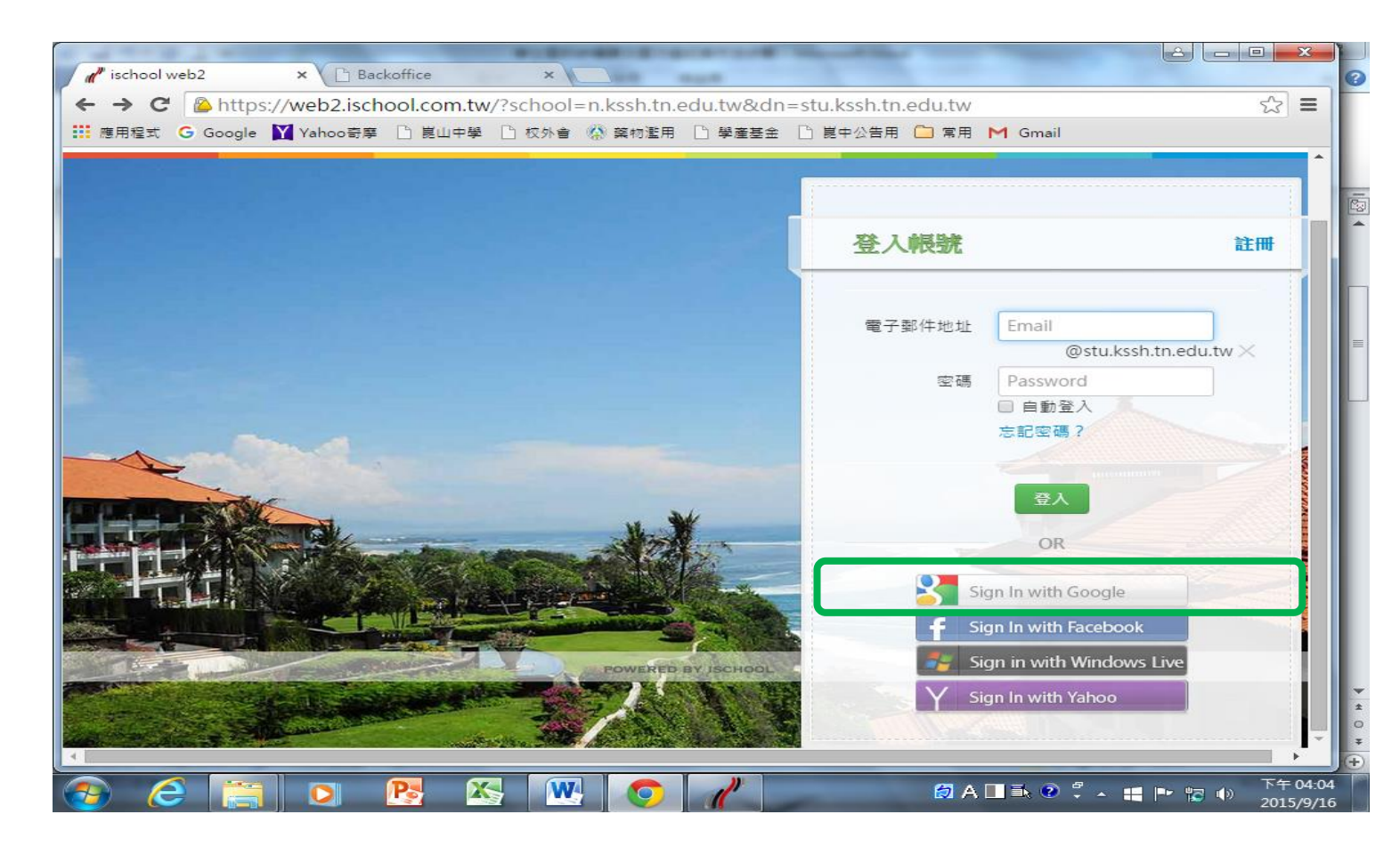

# 5. 進入登入系統畫面-按使用不同帳戶登入

|                                   | BURNARIS-BURNARI Manufation                             |                                 |
|-----------------------------------|---------------------------------------------------------|---------------------------------|
| / ischool web2 × 🗅 Backoffice     | × Cart and                                              |                                 |
| ← → C ▲ https://v G 登入 - Google 報 | 長戶 - Google Chrome                                      |                                 |
| Ⅲ 應用程式 G Google 💟 🔒 https://acc   | ounts.google.com/ServiceLogin?passive=1209600&continue= | https 🕈                         |
|                                   | Google<br>使用您的 Google 帳戶登入                              |                                 |
|                                   | 周小寶<br>pan052678@gmail.com                              | n.tn.edu.tw ×                   |
|                                   | 密碼<br><b>登入</b>                                         |                                 |
| FFE P                             | 使用不同的帳戶登入                                               |                                 |
|                                   | GM 🕅 🚥 🕹 🔅 💿                                            | Live<br>*                       |
|                                   |                                                         | ● 🗧 📭 🐻 🌒 下午 04:04<br>2015/9/16 |

# 6.選擇新增帳戶

| W                                                 | 學生查訊缺疇課及查功過紀錄方法步驟 - Microsoft Word |                       |
|---------------------------------------------------|------------------------------------|-----------------------|
| 檔案 常用 插入 版                                        | 画配置 參考資料 郵件 校閱 槍視 增益集              | ~ <b>3</b>            |
| 新細明體 (本5 - 11.<br>貼上<br>B <i>I</i> <u>U</u> - abs | G 登入 - Google 帳戶 - Google Chrome   |                       |
| 剪貼簿 5.                                            | Google                             |                       |
| -                                                 | 選擇帳戶                               |                       |
| -                                                 | pan052678 ggmail.com               |                       |
| 4                                                 | 新墳帳戶移除                             | =                     |
| -                                                 |                                    |                       |
|                                                   |                                    |                       |
|                                                   |                                    |                       |
|                                                   |                                    |                       |
| -<br>22<br>-                                      |                                    | ±<br>0<br>7           |
| 貝面: 2/3   字數: 179   3                             |                                    |                       |
|                                                   |                                    | ► 104:04<br>2015/9/16 |

## 7.輸入帳號-n350028@stu.kssh.tn.edu.tw

# n+學號,學號假如為 350028

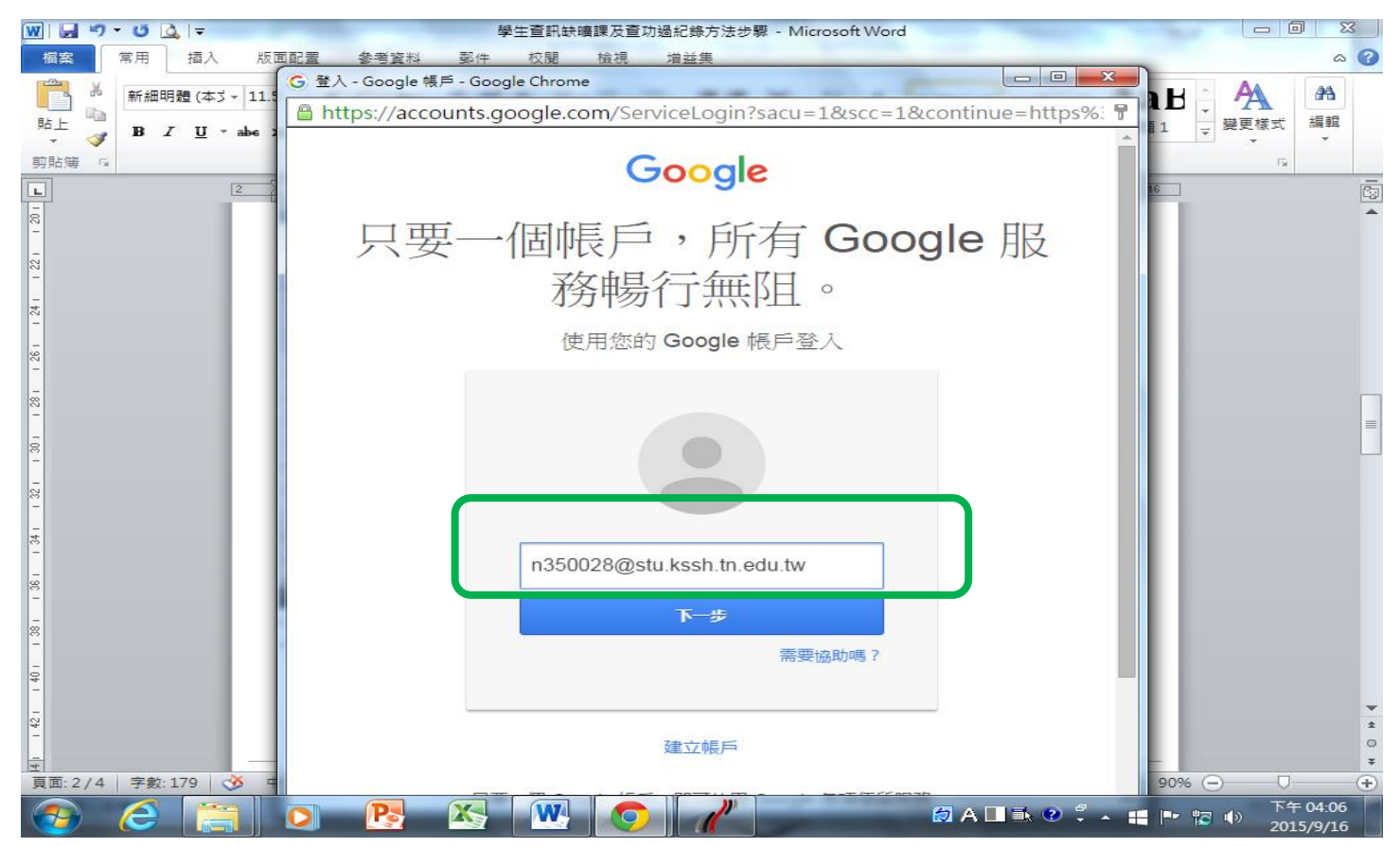

#### 7. 輸入密碼

#### 密碼:kssh+身分證後4碼,

## 例如身分證 a123456789,密碼就輸入 kssh6789

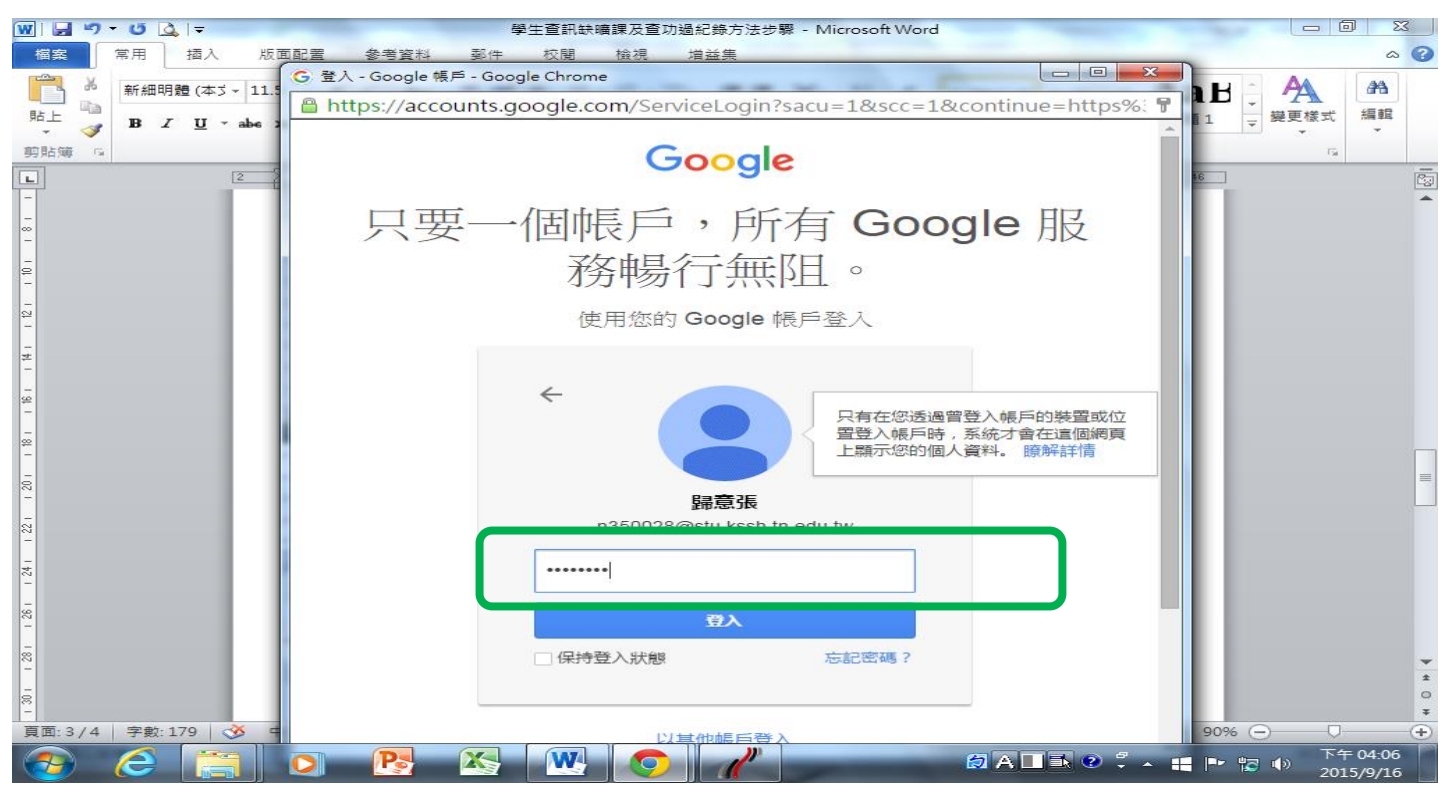

## 8. 進入個人資料畫面

| // ischool web2 × Backoffice ×                                                                                                    |                               |
|----------------------------------------------------------------------------------------------------|-------------------------------|
| ← → C Attps://web2.ischool.com.tw/?school=n.kssh.tn.edu.tw                                                                                                    | r&dn=stu.kssh.tn.edu.tw 🔂 ≡   |
| 👬 應用程式 G Google 💟 Yahoo寄摩 🗋 崑山中學 🗋 校外會 🥋 藥物濫用 🗋 學/                                                                                                    | 崔基金 🗅 崑中公告用 🧀 常用 M Gmail      |
|                                                                                                    | n 250024@sty kesh ta adu tw - |
| 台南巾昆山中學進校 ■▼                                                                                                    | ISSUE WSILL KSSILTLEULTW -    |
|                                                                                                    |                               |
| 學生                                                                                                    |                               |
|                                                                                                    |                               |
|                                                                                                    |                               |
| 日 見 評 學                                                                                                    |                               |
|                                                                                                    |                               |
| 通訊錄 訊息 評量成績 學期成績                                                                                                    | 課程規劃查詢 缺磺與懲                   |
|                                                                                                    |                               |
|                                                                                                    |                               |
|                                                                                                    |                               |
| 服務學習 電子報表 輔導系統 幹部直鉤                                                                                                    |                               |
| The state of the second state of the second st |                               |
|                                                                                                    |                               |
|                                                                                                    | *                             |
|                                                                                                    | * +                           |
|                                                                                                    |                               |

# 9. 進入個人資料畫面

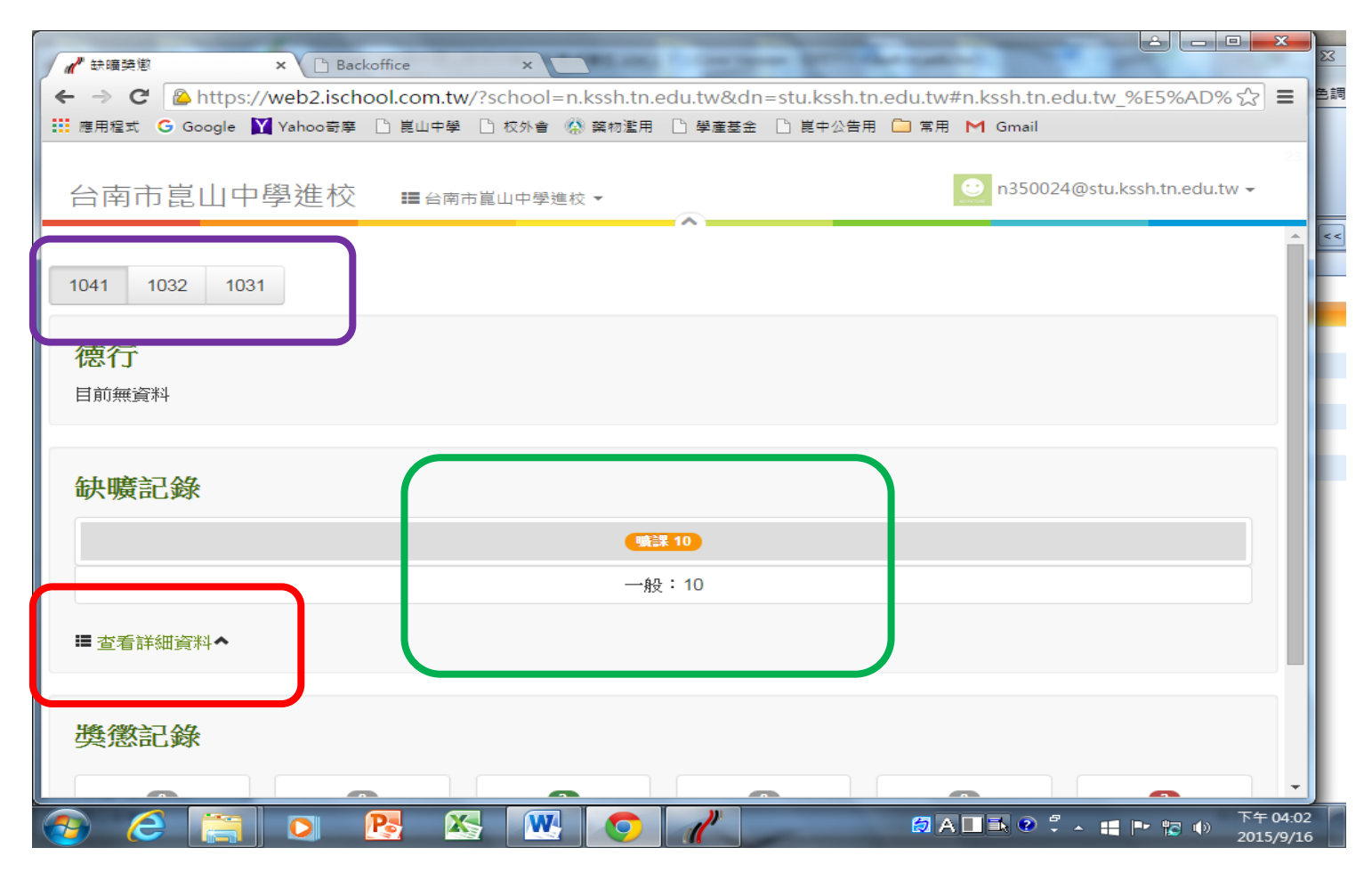

## 10.缺曠/功過

| ✓ 鈇曠Э戀 × ♪ P Backoffice           | ×               |                 | and a             |                 |                    |          |
|-----------------------------------|-----------------|-----------------|-------------------|-----------------|--------------------|----------|
| ← → C Ahttps://web2.ischool.com.t | w/?school=n.kss | h.tn.edu.tw&dn= | stu.kssh.tn.edu.t | w#n.kssh.tn.edu |                    | जिंदी ≡  |
| Ⅲ 應用程式 G Google Y Yahoo寄摩 □ 崑山中等  | 🖞 🗋 校外會 ( 藻 藥 种 | 物濫用 🗋 學產基金      | 🗋 崑中公告用 🗀 🛱       | 『用 M Gmail      | _                  |          |
|                                   |                 |                 |                   |                 |                    | 23       |
| 台南市崑山中學進校 ■☆                      | 前前買山中學進校 ▼      |                 |                   | 🙂 n350024@      | stu.kssh.tn.edu.tv | N -      |
|                                   | John Harris     | ~               |                   |                 |                    |          |
|                                   |                 | 曠課 10           |                   |                 |                    |          |
|                                   |                 | 一般: 10          |                   |                 |                    |          |
|                                   |                 |                 |                   |                 |                    |          |
| ■ 查看詳細資料                          |                 |                 |                   |                 |                    |          |
| 日期                                | <u> </u>        | <u> </u>        | 三                 | 四               | 五                  |          |
| 2015/09/08                        | 曠               | 曠               | 曠                 | 曠               | 曠                  |          |
| 2015/09/02                        |                 |                 |                   |                 |                    |          |
|                                   |                 |                 |                   |                 |                    |          |
|                                   |                 |                 |                   |                 |                    | _        |
|                                   |                 |                 |                   |                 |                    |          |
| 獎懲記錄                              |                 |                 |                   |                 |                    |          |
|                                   |                 |                 |                   |                 | -                  |          |
|                                   | 2               |                 |                   | 0               | 2                  | - 1 - 11 |
| 大功 小功                             | 嘉獎              | 大連              | 4                 | 小過              | 警告                 |          |
|                                   |                 |                 |                   |                 |                    |          |
| ■ 查看詳細資料 ヘ                        |                 |                 |                   |                 |                    |          |
|                                   |                 |                 |                   |                 |                    |          |
| 🕤 🥝 🔚 🖸 限 🕅                       |                 |                 | ( <del>)</del>    | A 🗆 🛋 📀 🐔 🔺     |                    | 下午 04:03 |